# **Updating PCRes to work with Evergreen**

### Notes:

\* The version of PCRes must be at least 3.2E before connecting with Evergreen.

\*The separate connection manager is no logger needed. All connection handling takes place in the PCRes Management Console only.

\*All the rules in the following document are based on Newton County Library System's rules and should be modified for each library's use.

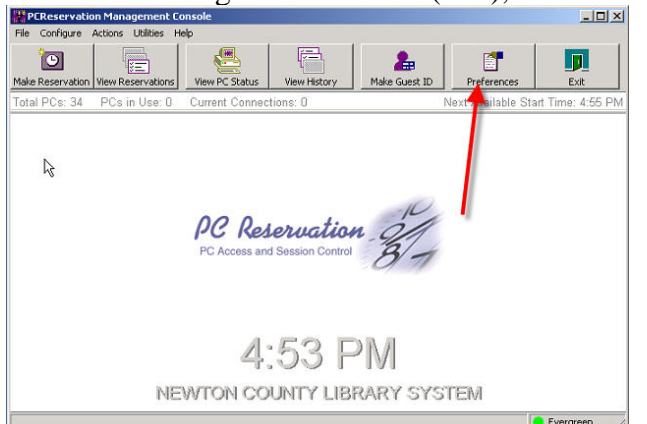

1. At the Management Console (MC), click on the Preferences button.

2. Click on the "Validating Authority" tab

| iessi | heduled Maintenance AAM In<br>ons Reservations Warnings PC                                                                                                    | te <mark>s</mark> ration | Time Vending<br>Reservation Station |
|-------|----------------------------------------------------------------------------------------------------|--------------------------|-------------------------------------|
|       | 1 1 - 1                                                                                                    |                          |                                     |
|       | Session Length                                                                                                    | 60 ÷                     | minutes                             |
| (     | Grace Period                                                                                                    | 10 ÷                     | minutes                             |
|       | Z. Allem Colum Time & No. One is Mobile                                                                                                    |                          | -                                   |
| 12    | <ul> <li>Allow Extra Time in No One is waiting</li> <li>Require User to Accept Extra Time</li> </ul>                                                                                                    | 9                        |                                     |
|       | Extra Time Increment                                                                                                    | 10 ÷                     | minutes                             |
|       | Maximum Extra Time                                                                                                    | 60 ÷                     | minutes                             |
|       |                                                                                                    | (0 - 1)                  | J<br>Infinited)                     |
| 1     | Logoff when session is closed (use will be a seried of the session of the session of the sess | th auto-logor            | n)                                  |
|       | Restart when session is closed (us                                                                                                    | e with auto-             | logon)                              |
| I     | Allow Early Sign On                                                                                                    |                          |                                     |
|       | Allow Users to Lock Sessions                                                                                                    |                          |                                     |
| 1     | Treat Logoffs as Interrupted Sessions                                                                                                    |                          |                                     |
| 1     | finutes to Hold Interrupted PC                                                                                                    |                          |                                     |
| E     | End session after idle for                                                                                                    | 10                       | minutes                             |
|       |                                                                                                    | Street and Street        |                                     |

#### 3. Click "Add" PCReservation Management Console Prop

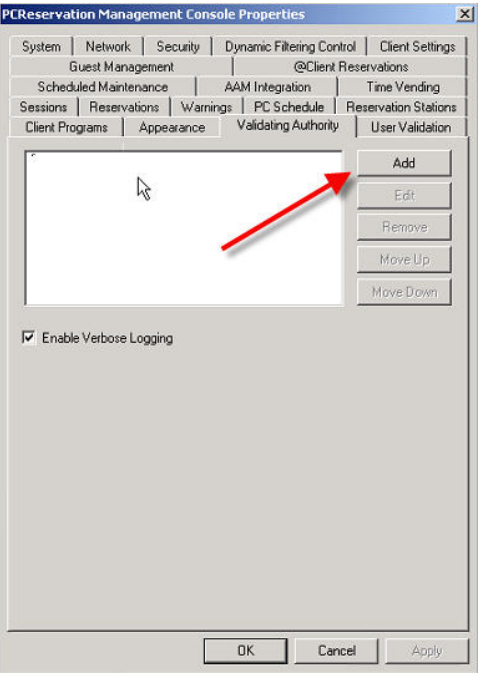

4. Select "Evergreen" as the Validating Authority.

| Validating Authority                                                                 |                         |          | OK     |
|--------------------------------------------------------------------------------------|-------------------------|----------|--------|
| Evergreen                                                                            |                         | -        | Cancel |
| SirsiDynix - Horizon En<br>Dynix - Horizon Enhan<br>LDAP Server<br>Evergreen<br>None | hanced 7.4+<br>ced SIP2 |          |        |
| Socket                                                                               |                         | Ŧ        |        |
| Server Address                                                                       |                         |          | Port   |
| 209 . 168                                                                            | . 247                   | 199      | 6001   |
| Login Required                                                                       |                         |          |        |
| User Name                                                                            | scc                     | lient    |        |
| Password                                                                             | -                       | KIRKEN   |        |
| Location Code                                                                        |                         |          |        |
| Institution ID                                                                       |                         |          |        |
| Provide support for                                                                  | receiving split i       | nessages |        |
| Enable Error Check                                                                   | ing (message o          | hecksum) |        |
| Keep Alive Interval                                                                  |                         |          |        |
| Interval                                                                             | minute                  | \$       |        |
| Store the following                                                                  | field in Usage H        | History  |        |
|                                                                                      |                         |          |        |

5. Under Server Address, type the IP address of the Validating Server. (gapines.org 209.168.247.199)

| A CONTRACTOR OF A CONTRACTOR OFTA CONTRACTOR OFTA CONTRACTOR OFTA CONTRACTOR O |       |
|----------------------------------------------------------------------------------------------------|-------|
| Validating Authority                                                                                                    |       |
| Evergreen                                                                                                    | Cance |
| Description                                                                                                    | -     |
| Evergreen                                                                                                    |       |
| Connection Type                                                                                                    |       |
| Socket                                                                                                    | •     |
| Server Address                                                                                                    | Port  |
| 209 . 168 . 247 . 199                                                                                                    | 6001  |
| Login Required                                                                                                    |       |
| User Name scolient                                                                                                    |       |
| Password                                                                                                    |       |
| Location Code                                                                                                    |       |
| Institution ID                                                                                                    |       |
| Provide support for receiving split messages                                                                                                    |       |
| Enable Error Checking (message checksum)                                                                                                    |       |
| 🗖 Keep Alive Interval                                                                                                    |       |
|                                                                                                    |       |
| Interval minutes                                                                                                    |       |

6. Type your User Name and Password. (NOTE: You need to get your username and password from Pines)

| alidating Authority                                                                                                    |        |
|----------------------------------------------------------------------------------------------------|--------|
| Validating Authority                                                                                                    | OK     |
| Evergreen                                                                                                    | Cancel |
| Description                                                                                                    |        |
| Evergreen                                                                                                    |        |
| Connection Type                                                                                                    |        |
| Socket 🗾                                                                                                    |        |
| Server Address                                                                                                    | Port   |
| 209 . 168 . 247 . 199                                                                                                    | 6001   |
| Login Required User Name Password Location Code Institution ID                                                                                  |        |
| <ul> <li>Provide support for receiving split messages</li> <li>Enable Error Checking (message checksum)</li> <li>Keep Alive Interval</li> </ul> |        |

7. Click OK, on the Validating Authority Configuration Screen.

| Validating Authority                         | OK                   |
|----------------------------------------------|----------------------|
| Evergreen                                    | Carcel               |
| Description                                  |                      |
| Evergreen                                    |                      |
| Connection Type                              |                      |
| Socket                                       | •                    |
| Server Address                               | Port                 |
| 209 . 168 .                                  | 247 . 196 6001       |
| Login Required                               |                      |
| User Name                                    | scolient             |
| Password                                     |                      |
| Location Code                                |                      |
| Institution ID                               |                      |
| Provide support for receiption               | iving split messages |
| <ul> <li>Enable Error Checking (r</li> </ul> | message checksum)    |
| 🗖 Keep Alive Interval                        |                      |
| Interval 5                                   | minutes              |
|                                              |                      |

8. Click OK, on the PCRes Management Console Properties screen.

| System   Network   Securi<br>Guest Management                                | ty Dynamic Filtering Cor                                         | ntrol Client Settings<br>Reservations            |
|------------------------------------------------------------------------------|------------------------------------------------------------------|--------------------------------------------------|
| Scheduled Maintenance<br>Sessions Reservations W<br>Client Programs Appearan | AAM Integration /arnings   PC Schedule   ce Validating Authority | Time Vending Reservation Station User Validation |
| Evergreen                                                                    |                                                                  | Add                                              |
|                                                                              |                                                                  | Edit                                             |
|                                                                              |                                                                  | Remove                                           |
|                                                                              |                                                                  | Move Up                                          |
|                                                                              |                                                                  | Move Down                                        |
| ✓ Enable Verbose Logging                                                     |                                                                  |                                                  |
| ✓ Enable Verbose Logging                                                     | ,                                                                |                                                  |

9. Click on "Configure" and then "User Validation Rules Wizard".

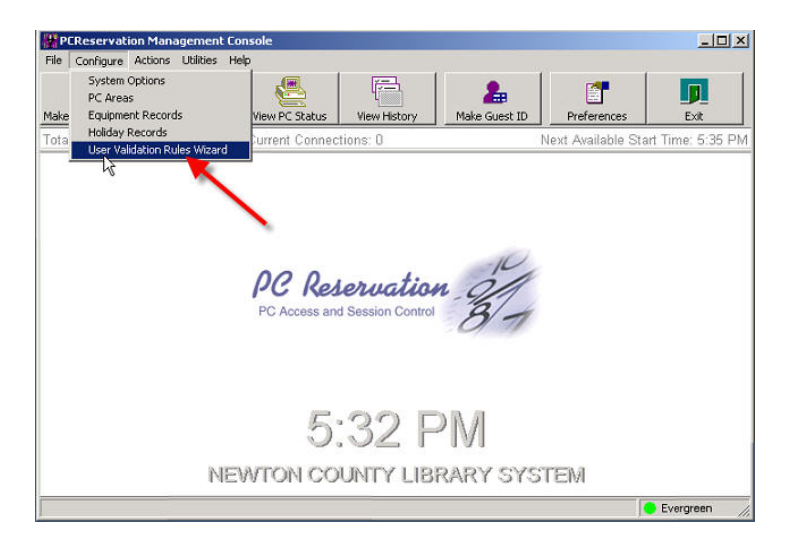

10. Write down your old rules and then remove them by clicking "Remove Rule".

11. Click on "Add Rule" to create a new rule.

| - |  |    | Add Rule    |
|---|--|----|-------------|
|   |  |    | dt Rule     |
|   |  | 3  | Remove Rule |
|   |  |    | Move Up     |
|   |  |    | Move Down   |
|   |  |    |             |
|   |  |    |             |
|   |  | 22 | OK          |

- 12. Add a rule blocking BARRED patrons.
  - a. If "Screen Message" "equals" "BARRED", then "Do Not Allow Computer Use". Then click the OK button.

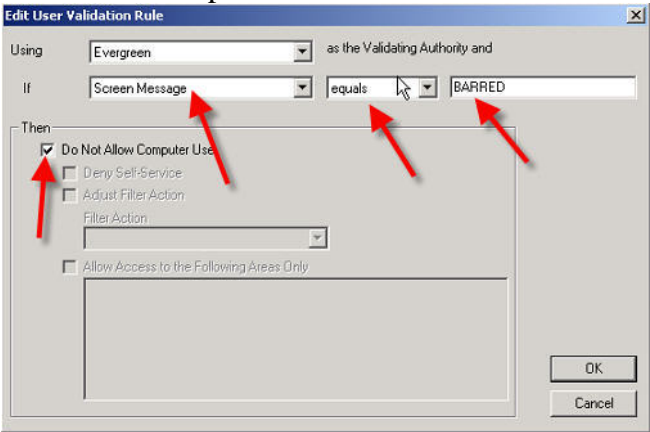

- 13. Add a rule blocking "BLOCKED" patrons. (When a patron has: Overdues, Max Fines, Expired, or Inactive)
  - a. If "Screen Message" "equals" "BLOCKED", then "Do Not Allow Computer Use". Then click the OK button.

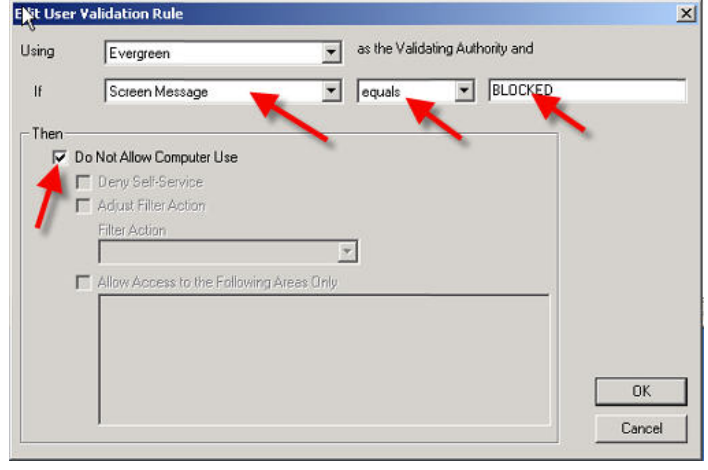

14. Add a rule based on age. (Note: This rule will vary based on how your library deals with juvenile patrons)

NOTE: This rule shows that juvenile only has access to child computers.

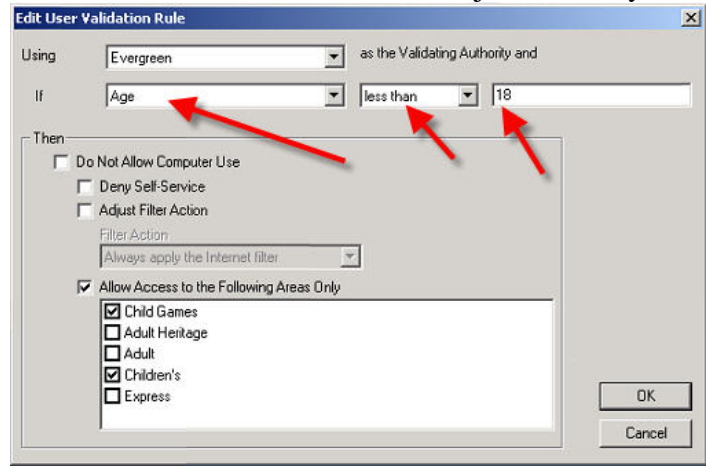

15. Add a rule based on Internet Access equal "FILTERED".

| dit User | Validation Rule                            | 2      |
|----------|--------------------------------------------|--------|
| Jsing    | Evergreen  as the Validating Authority and |        |
| lf       | Patron Access Code 💽 equals 💌 FILTERED     |        |
| Then     |                                            |        |
|          | Do Not Allow Computer Use                  |        |
|          | C Deny Self-Service                        |        |
|          | Adjust Filter Action                       |        |
|          | Filter Action                              |        |
|          | Always apply the Internet filter           |        |
|          | Allow Access to the Following Areas Only   |        |
|          |                                            |        |
|          |                                            |        |
|          |                                            |        |
|          |                                            | ОК     |
|          |                                            | Cancel |

16. Add a rule based on Internet Access equal "UNFILTERED".

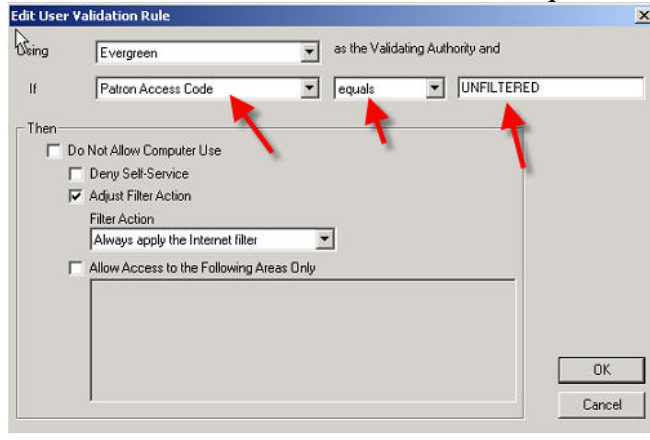

17. Add a rule based on Internet Access equal "NO ACCESS".

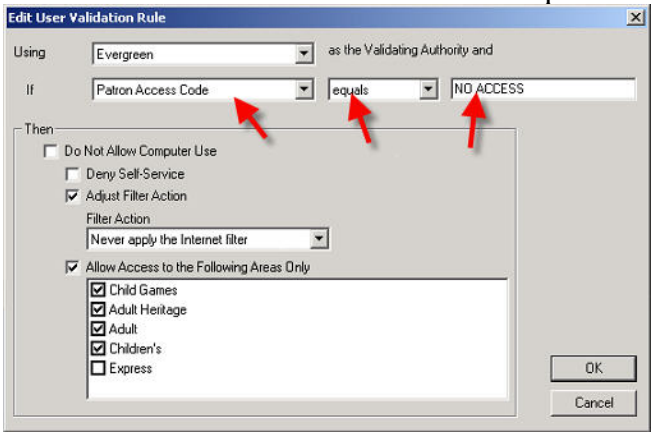

#### 18. Click on OK.

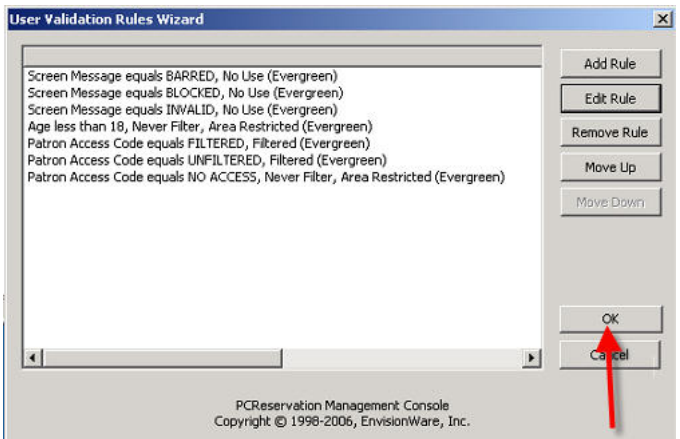

19. Now TEST your rules.

## **Post NOTE:**

In Newton County Library's testing, we found that the new print drivers for Star sp212 printer were not compatible with PC Res. If you use the same receipt printer and if you use Evergreen with PCRes then:

- Download the printer driver for the Star printer following instructions from PINES central. We suggest making the new print driver the default printer for Evergreen. (<u>http://www.starmicronics.com/drv/download.php?id=2</u>)
- 2. If you don't already have it set up, choose from the Windows OS the generic text printer driver and rename it, something short and simple. We renamed ours "Gen".

| Printers and Faxes                                                                                                    |                                         |                              |
|----------------------------------------------------------------------------------------------------|-----------------------------------------|------------------------------|
| File     Edit     View     Favorites     Tools       Color     Back     Color     Color     So       Address     Color     Color     So       Vertice     Tasks     Color     So       Color     Sole     printer     Color       Sole     printer     Sole     Sole       Sole     printer     Color     Sole       Sole     printer     Delete     Delete       Cole     Delete     Printer       Cole     Cole     Delete | Help<br>arch Polders                    | Star SP212 Line Mode Printer |
| Other Places                                                                                                    | Create Shortcut<br>Delete<br>Properties |                              |

3. In the PC Reservations Management Console choose Preferences -> Reservations Stations tab, and go to the Receipt Printer name box. Type in the name you just gave the generic text printer driver. Click OK.

| System Network Security                                       | Dynamic Filtering Cr      | ontrol   Client Settings |
|---------------------------------------------------------------|---------------------------|--------------------------|
| Client Programs Appearance                                    | e Validating Authori      | ty User Validation       |
| Guest Management                                              | @Clier                    | at Reservations          |
| Scheduled Maintenance                                         | AAM Integration           | Time Vending             |
| essions Reservations Wa                                       | rnings   PC Schedule      | Reservation Station:     |
| Velcome Message                                               |                           |                          |
| Please go to the Front Desk for a                             | reservation to use this c | omputer.                 |
| Path to logo or image file                                    |                           |                          |
|                                                               |                           |                          |
| Path to Computer Use Policy doc                               | ument                     |                          |
|                                                               |                           |                          |
| D                                                             | -                         |                          |
| Parameters                                                    | Mandatory                 |                          |
| Receipt Printing                                              |                           |                          |
| Allow users to print a receipt                                | r C                       | ustomize Receipt         |
| Print a receipt for every re<br>Beceipt Printer Name fleave I | iservation                |                          |
| Gen                                                           |                           |                          |
| Select Area' List Style                                       | Drop Down List            |                          |
| Dedicate Reservation Station                                  | s to PCReservation        |                          |
| Show time on Idle Screen                                      |                           |                          |
|                                                               |                           |                          |
| COLOR SAMPLE                                                  | Foreground                | Background               |
|                                                               |                           |                          |
|                                                               |                           |                          |

- 4. Test PC Reservations should print out the receipt you are accustomed to using. Evergreen should print out receipts.
- 5. Remember that you may need to be logged on as Administrator to install and edit printer drivers.